## Se connecter à la boîte mail de l'école depuis chez soi

## 2 canaux de connexion possibles :

1°) Lorsque vous êtes sur la page d'accueil d'Eduline :

Cliquez sur « Boîtes fonctionnelles » tout en bas (attention, parfois, ce ne sera pas affiché, il faudra descendre le curseur). Ce lien vous amène directement à l'adresse https://webmail.ac-lille.fr/SOGo/

2°) Tapez, dans la barre d'adresse, <u>https://webmail.ac-lille.fr</u>

| Nênserwikk                              |  |
|-----------------------------------------|--|
| Identifiant Identifiant perdu           |  |
| Mot de passe ou OTP Mot de passe oublié |  |
| Connexion<br>Autre problème             |  |
|                                         |  |

## Pour vous connecter à la messagerie :

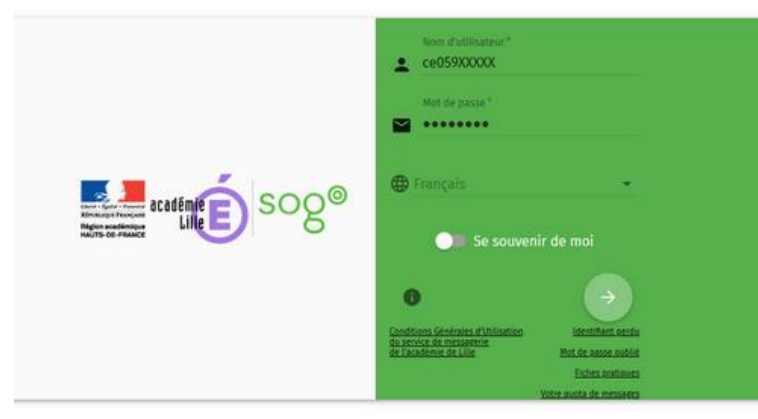

Entrez, comme nom d'utilisateur, ce059XXXXX (RNE de l'école). *Attention, il ne faut pas mettre le point ce.059 !* 

Vous entrez ensuite le mot de passe de messagerie (si vous ne vous en souvenez pas, envoyez-moi un message par mail à <u>fabrice.lefevre@ac-lille.fr</u> en me communiquant un numéro de téléphone portable afin que je puisse vous communiquer votre mot de passe ; avec

un peu de chance, j'en ai une copie, si celui-ci n'a pas été modifié depuis sa création).